Wing FTP Server quick tutorial (8-31-2011)

1) Go to <a href="https://ftp.fluno.com">https://ftp.fluno.com</a> and log in with your account and password;

| + -> D - A https://ftp.fluno.com/login.html |                                                               |
|---------------------------------------------|---------------------------------------------------------------|
|                                             |                                                               |
|                                             |                                                               |
|                                             |                                                               |
|                                             |                                                               |
|                                             | FLUNIO                                                        |
|                                             | FLUNO                                                         |
|                                             | CENTER                                                        |
|                                             |                                                               |
|                                             | Account:                                                      |
|                                             | Password:                                                     |
|                                             | Language: English 👻 🚺 Login                                   |
|                                             |                                                               |
|                                             | Wing FTP Server ©2003-2011 wftpserver.com All Rights Reserved |
|                                             |                                                               |

2) After logging in, you can see your home directory. There will be some quick tutorials in the readme folder, and you can create new folders, upload or download files from the server, delete or rename the files and folders, or create a web link to existing files that you may send to others to share with.

| 🕈 🔿 👁 🤷 Secure ftp.fluno.com/main.html                                                                                                    |      |        |
|----------------------------------------------------------------------------------------------------|------|--------|
| FLUNO<br>CENTER                                                                                                    |      |        |
| Select: All, None Select: All, None |      |        |
| Name                                                                                                    | Size | 5      |
| 🗌 🔑 readme                                                                                                    | 0    | folder |

3) On the right-hand side of the panel there are buttons you can use to zip files, delete files, or cut files. You may also read the help document, change password, or log out from there.

|        |                     | [Welcome, <b>hwu</b> ] | ()Help    | Change Password           |                 |
|--------|---------------------|------------------------|-----------|---------------------------|-----------------|
|        |                     | Multi-files ope        | erations: | Zip Files X Delete File   | size: 0 Bytes   |
| Type   | Date modify         | Now directory. /       | include   | s o mes and i directories | , size. o bytes |
| folder | 2011-08-31 13:29:18 |                        |           |                           |                 |